## How To Submit a Referral via Faculty Portal

- 1. Go to Faculty Portal: <u>https://delta.elluciancrmadvise.com/FacultyPortal/</u>
- 2. Your course(s) will be listed on the left side of the site. Choose the course for which you would like to submit a referral.

| @ ellucian             |                       |      |        |             |            | \$ |
|------------------------|-----------------------|------|--------|-------------|------------|----|
| Student Support System | (SSS) Referral        |      |        |             |            |    |
| OAT-105W 55899         | Search OAT-105W SS899 |      |        | Per Page:   | View All 🔹 |    |
|                        | Name                  | ~ 10 | D      | Class Level | ٥          |    |
|                        | Deltatest, Raymond    | 15   | 544405 | Freshman    |            |    |
|                        | One, Myiah            | 13   | 309884 | Freshman    |            |    |
| Ş                      | Two, Deltatest        | 13   | 309885 | Freshman    |            |    |

3. The roster of students will appear. Select a student. The referral choices will appear on the right side.

| @ ellucian             |                       |         |             | ¢                                                                                                    |
|------------------------|-----------------------|---------|-------------|----------------------------------------------------------------------------------------------------|
| Student Support System | n (SSS) Referral      |         |             |                                                                                                    |
| OAT-105W \$\$899       | Search OAT-105W SS899 |         | Per Pa      | se: View All -                                                                                                    |
|                        | Name                  | ~ ID    | Class Level | Select Support Type                                                                                                    |
| $\rightarrow$          | Deltatest, Raymond    | 1544405 | Freshman    | Academic Reading or Writing<br>Support (TLC)<br>Basic Needs (Counseling)                                                         |
|                        | One, Myiah            | 1309884 | Freshman    | Content-Specific Course Support<br>(TLC)                                                                                         |
|                        | Two, Deltatest        | 1309885 | Freshman    | Kudos - Keep Up the Great Work<br>(Direct to student) Learning, Study, or Testing<br>Strategier (TLC) Mental Health (Counseling) |
|                        |                       |         |             | Cancel Next                                                                                                    |

4. **Choose the best fit referral** for this student and click **Next**. *You can select multiple students to submit one identical referral, but you cannot submit multiple referrals for the same student(s) at the same time.* 

| @ ellucian             |        |                        |   |         |             |           |                     | ٥                                                                                                    |
|------------------------|--------|------------------------|---|---------|-------------|-----------|---------------------|----------------------------------------------------------------------------------------------------|
| Student Support System | 1 (SSS | 5) Referral            |   |         |             |           |                     |                                                                                                    |
| OAT-105W \$\$899       | Se     | earch OAT-105W 55899 Q |   |         |             | Per Page: | View All 👻          |                                                                                                    |
|                        |        |                        |   |         |             | 1         | student(s) selected |                                                                                                    |
|                        |        | Name                   | ~ | ID      | Class Level |           | ٥                   | Select Support Type                                                                                                    |
|                        |        | Deltatest, Raymond     |   | 1544405 | Freshman    |           |                     | Academic Reading or Writing<br>Support (TLC)<br>Basic Needs (Counseling)                                                         |
|                        |        | One, Myiah             |   | 1309884 | Freshman    |           |                     | Content-Specific Course Support<br>(TLC)                                                                                         |
|                        |        | Two, Deltatest         |   | 1309885 | Freshman    |           |                     | Kudos - Keep Up the Great Work<br>(Direct to student) Learning, Study, or Testing<br>Strategies (TLC) Mental Health (Counseling) |
|                        |        |                        |   |         |             |           |                     |                                                                                                    |
|                        |        |                        |   |         |             |           | _                   | Cent Next                                                                                                    |

 Add notes to the referral to help the referred office understand how to best help your student. The only note the student will ever see is for a Kudos referral. All other notes are internal only. If you selected multiple students, this note would appear on the referral for all students selected.

| or needs assistance on<br>mproving his quiz scores.<br>Time management and<br>anderstanding the concepts<br>could both be areas to targe<br>with him. | s         |
|----------------------------------------------------------------------------------------------------|-----------|
| ase describe interaction with<br>ident(s). Notes entered will ap<br>all students selected for this<br>erral.                                          | )<br>pply |
| ase describe interaction with<br>dent(s). Notes entered will ap<br>all students selected for this<br>erral.                                           | p         |

6. You will get a **Review & Submit** screen to show you the student, who the referral is going to notify, and your note. If you're ready to move forward with creating the alert, click the **Submit Alerts** button.

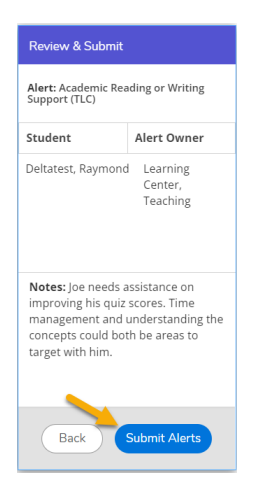